## 2台目 パソコンにエアステーション無線子機を取り付ける場合(AOSS)

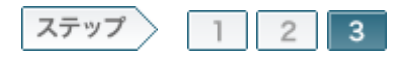

## 3インターネットに接続できるか確認します

無線親機との接続が完了したら、インターネットに接続できるか確認します。

3-1

[インターネット接続を確認する]をクリックします。

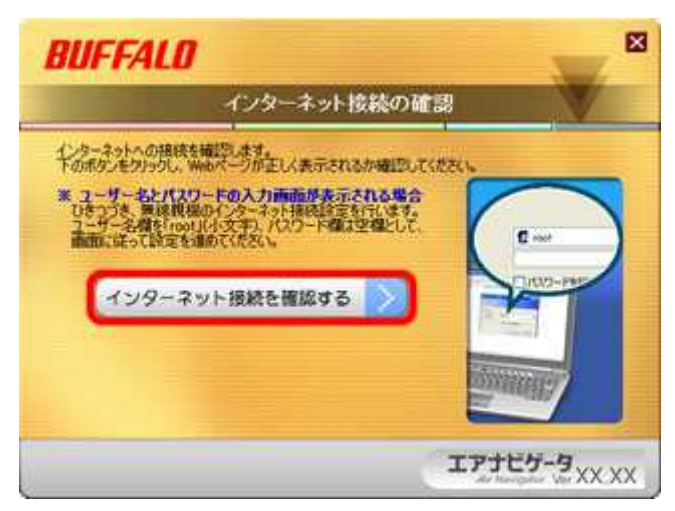

## 3-2

「接続成功です」という画面が表示されたら、[閉じる]をクリックします。

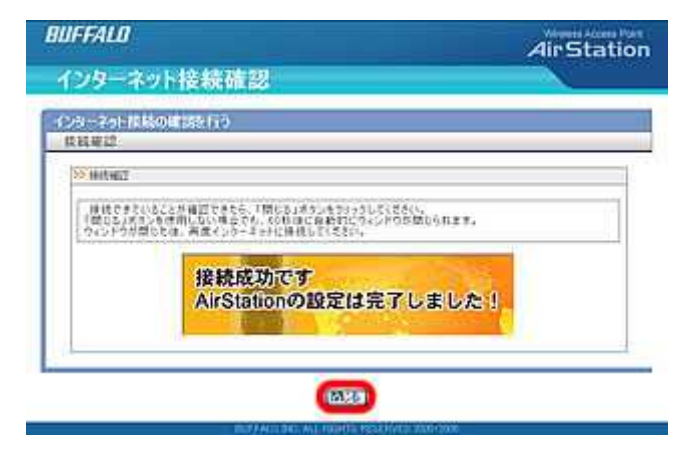

3-3

「すべての設定が完了しました」と表示されたら、[完了]をクリックします。

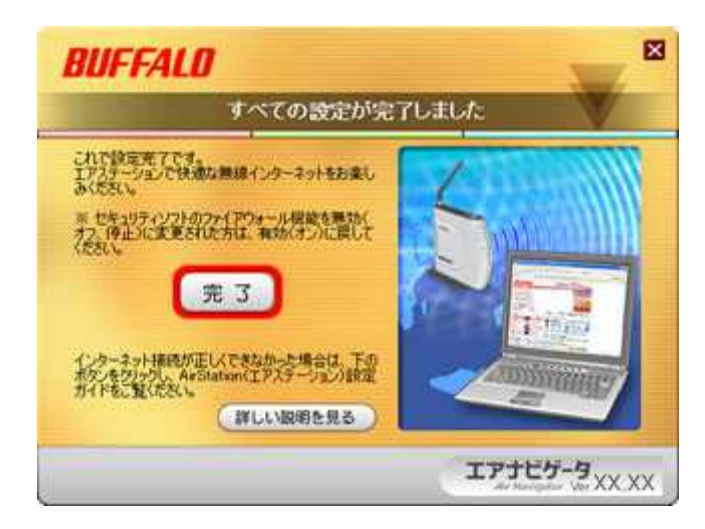

## 3-4

Webブラウザー (InternetExplorerなど)を開いて、ホームページにアクセスしてください。

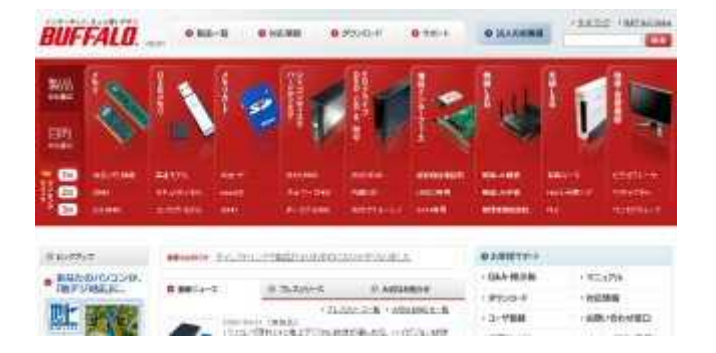

これで設定は完了です。